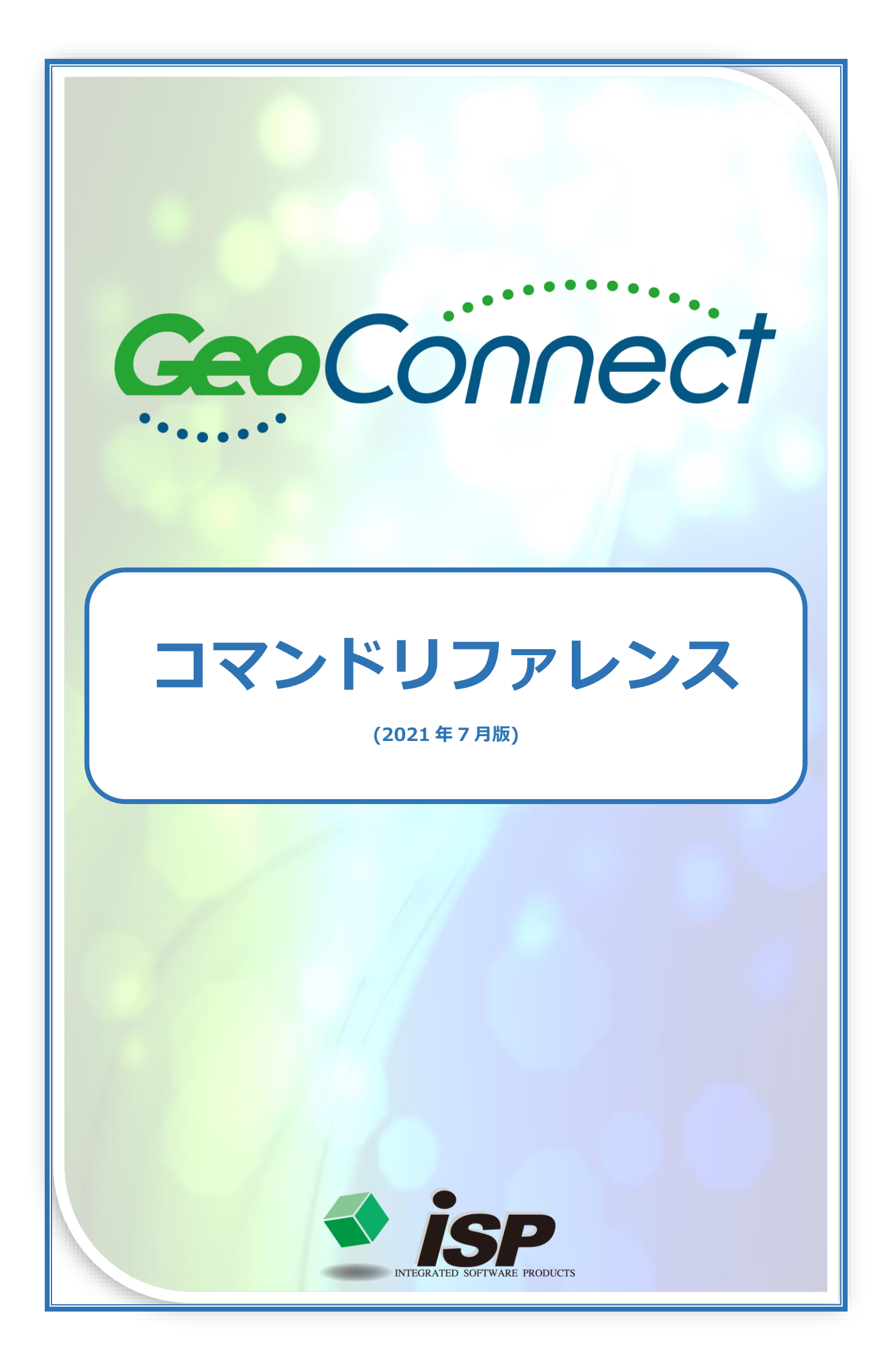

## 1. 作業の主な流れ

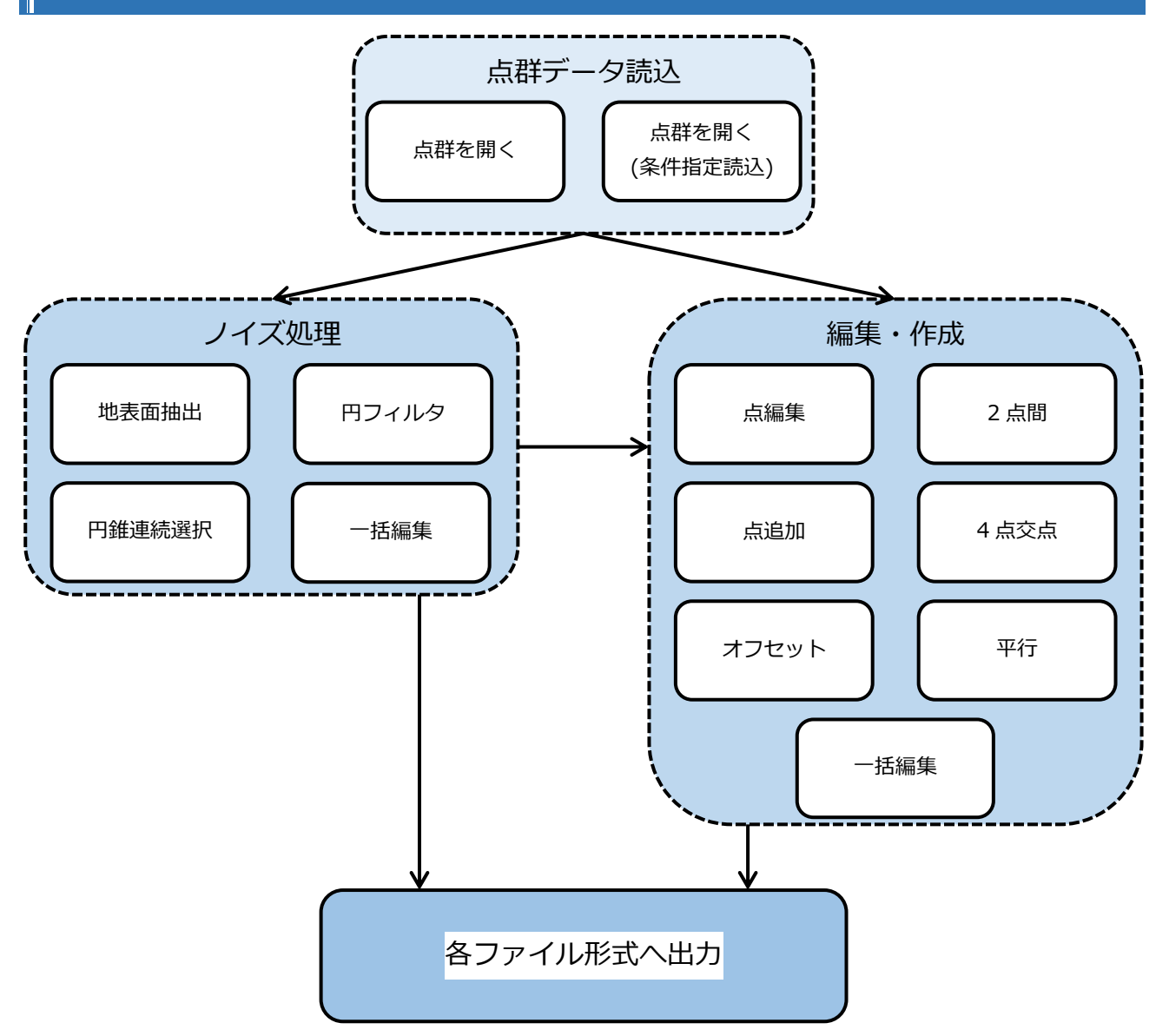

## 2. **マウス・キー入力 操作ガイド**

| 拡大・縮小                       |                         | マウスホイールを回転                             |
|-----------------------------|-------------------------|----------------------------------------|
| 表示範囲の移動                     | $\bigcirc$              | 右ボタンでドラッグ                              |
| 垂直軸回転(3D表示中)                | Shift or Alt + の<br>または | キーを押しながらドラッグ<br>または<br>左サイドボタンでドラッグ    |
| 前後軸回転(3D表示中)                | Ctrl +                  | キーを押しながらドラッグ                           |
| 縦倍率の変更(3D表示中)               | Alt +                   | キーを押しながらホイールを回転                        |
| 縦倍率を 1.0 倍に戻す<br>( 3 D 表示中) | Alt +                   | 作業画面内でキーを押しながらホイールをクリック                |
| 各ダイアログ内で<br>数値入力欄の数値を増減     |                         | 薄黄色になっている入力欄内を左クリックしてか<br>ら、マウスホイールを回転 |

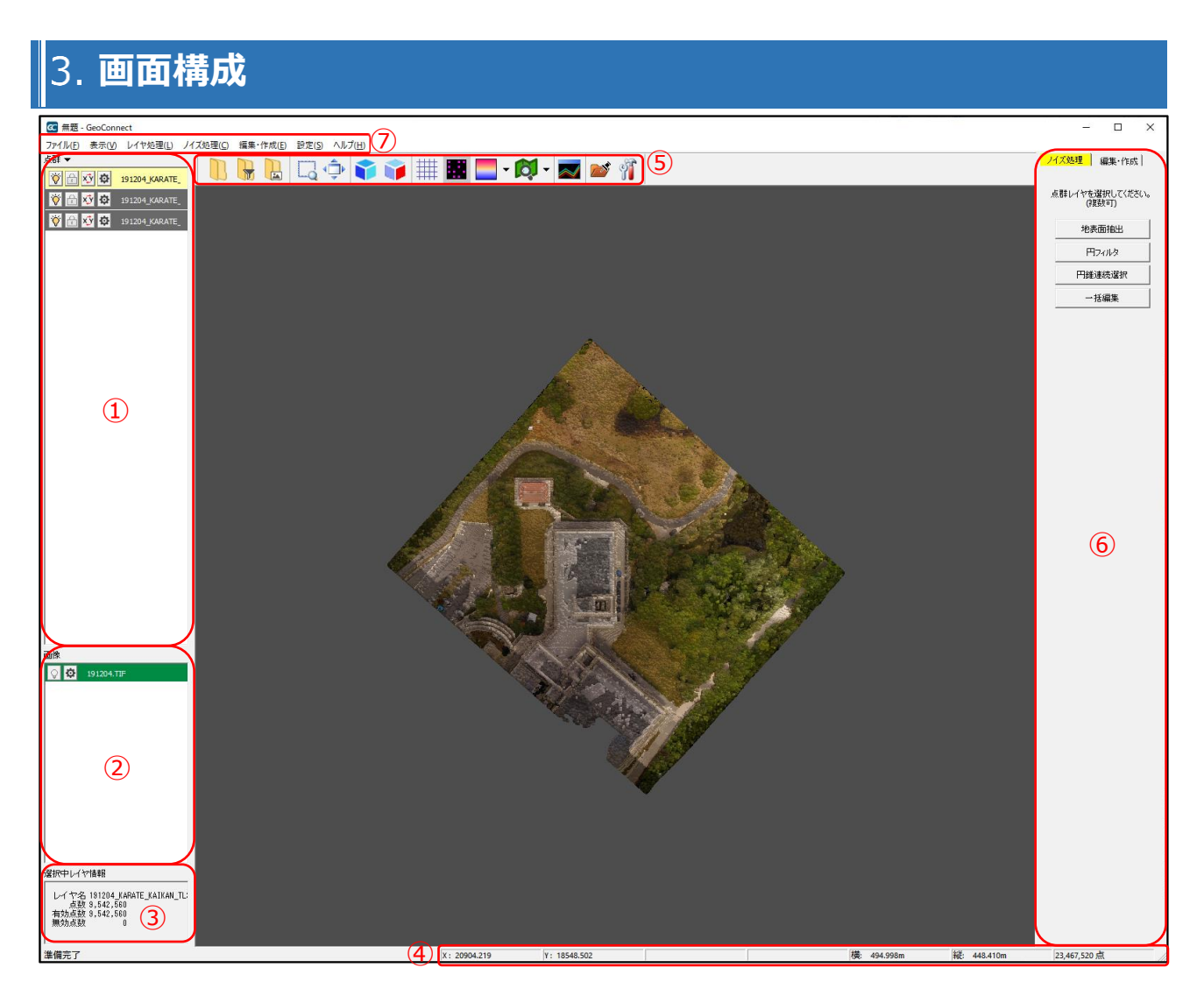

① 点群レイヤリスト:読み込んだ点群レイヤのリストです。作業するレイヤ指定や、レイヤに対する操作を行います。

② 画像レイヤリスト:読み込んだ画像レイヤのリストです。レイヤに対する操作を行います。

③ 選択中レイヤ情報:選択中のレイヤ情報が表示されます。複数レイヤ選択時は合計点数が表示されます。

 ④ ステータスバー:マウスカーソルの XY 座標、ドラッグ時の距離・方位、作業領域の横幅・縦幅、表示中点群の 総点数を表示します。

- ⑤ ショートカットツールバー:各機能のショートカットアイコンが並んだツールバーです。
- ⑥ 各機能タブ:「ノイズ処理」「編集・作成」のタブを切り替えて各機能を使用します。
- ⑦ メニューバー:各機能はこのメニューから実行可能です。また、このメニューからのみ実行可能な機能もあります。

## 4. 右クリックメニュー(点クリック時)

| メニュー名           | 機能                            |
|-----------------|-------------------------------|
| 回転中心に指定(3D 表示中) | 3D 表示時の回転や拡大/縮小の基準となる点を指定します。 |
| 回転中心解除(回転中心指定時) | 指定した回転中心を解除します。               |
| 【レイヤ名】          | 選択した点が所属するレイヤ名が表示されます。        |
| X: Y: Z:        | 選択した点の座標値が表示されます。             |

5. 点群レイヤリスト

レイヤ名変更

中心へ移動

削除

白黒反転

位置合わせ

エクスポート

Ø

| 点群、             | -<br>€ ×ý ¢ | sample1        |                                |                         | ※表示 OFF やロック ON 時、使用できる機能が制限されます。  |
|-----------------|-------------|----------------|--------------------------------|-------------------------|------------------------------------|
| アイコン・メニュー名      |             | ユー名            | 機能                             |                         |                                    |
|                 | 全点群表示       |                |                                | 全てのレイヤを表示 ON にします。      |                                    |
|                 | 選択中の点群以外非表示 |                | 以外非表示                          | 選択状態以外のレイヤを表示 OFF にします。 |                                    |
|                 | 衣小          | レイヤ色表示(表示点群のみ) |                                | (表示点群のみ)                | 表示 ON の全てのレイヤをレイヤ色で表示します。          |
| レイヤ色非表示(表示点群のみ) |             | 示(表示点群のみ)      | 表示 ON の全てのレイヤのレイヤ色を非表示にします。    |                         |                                    |
| •               | 点群レ-        | イヤ全選携          | R                              |                         | 全てのレイヤを選択状態にします(表示 OFF・ロック ON を除く) |
| •               |             |                | 合成                             |                         | 選択中のレイヤを合成して新規レイヤを作成します。           |
|                 | 邊坦山石        |                | 削除                             |                         | 選択中のレイヤを一括で削除します。                  |
|                 | 選択中0        | り<br>イヤ操作      | 画像                             | から点カラー取得                | 選択中のレイヤに対し、画像レイヤから点に色情報を付加します。     |
|                 |             |                | XY 厉                           | え転                      | 選択中のレイヤに対し一括で XY 座標値を入れ替えます。       |
|                 |             |                | Z反                             | 転                       | 選択中のレイヤに対し一括でΖ座標を反転します。            |
|                 |             | Ö              | Ş                              |                         | レイヤの表示を ON/OFF します。                |
|                 |             |                | レイヤのロック(編集不可)を ON/OFF します。     |                         |                                    |
| xŷ              |             |                | 点群の XY 座標値を入れ替えます。             |                         |                                    |
| レイヤ名変更          |             |                | レイヤ名を変更します。                    |                         |                                    |
| 中心へ移動           |             |                | レイヤ内の点群が画面の中心となるよう、表示位置を移動します。 |                         |                                    |
| 削除              |             |                | レイヤを削除します。                     |                         |                                    |
| コピー             |             |                | レイヤをコピーして新規レイヤを作成します。          |                         |                                    |
| ● 画像から点カラー取得    |             |                | 画像レイヤから点に色情報を付加します。            |                         |                                    |
|                 | Z反転         |                |                                |                         | 点群の Z 座標を反転します。                    |
| レイヤ色変更          |             |                | レイヤ色を変更します。                    |                         |                                    |
| レイヤ色表示          |             |                | レイヤ色で表示します。                    |                         |                                    |
| エクスポート          |             |                | レイヤ内の点群を各種ファイル形式で保存します。        |                         |                                    |
| 6.              | 画像          | レイキ            | 7IJ                            | スト                      |                                    |
| 画像              |             |                |                                |                         |                                    |
| Sample          |             |                |                                |                         | ※表示 OFF 時、使用できる機能が制限されます。          |
| アイコン・メニュー名      |             |                | ・メニ                            | ユー名                     | 機能                                 |
| <b>V</b>        |             |                | レイヤの表示を ON/OFF します。            |                         |                                    |

レイヤ名を変更します。

レイヤを削除します。

モノクロ TIFF の白黒を反転します。

画像を各種ファイル形式で保存します。

画像の位置合わせを行います。

画像が画面の中心となるよう、表示位置を移動します。

| 7. 基本操作ツール |                          |   |          |
|------------|--------------------------|---|----------|
| アイコン       | 機能                       |   |          |
|            | 点群ファイルを開きます。             |   |          |
|            | 条件を指定して点群ファイルを開きます。      |   |          |
|            | 画像ファイルを開きます。             |   |          |
| Q          | 指定範囲を拡大します。              |   |          |
| 4 <b></b>  | 全体表示します。                 |   |          |
| <b>i</b>   | 3D 表示を ON/OFF します。       |   |          |
| <b>i</b>   | 側面(3D)表示を ON/OFF します。    |   |          |
| ##         | 方眼の表示を ON/OFF します。       |   |          |
|            | 無効点の表示を ON/OFF します。      |   |          |
|            | 段彩表示を ON/OFF します。        | ▼ | 設定       |
| <b>I</b>   | 地理院タイル画像の表示を ON/OFF します。 | ▼ | 設定 画像に変換 |
|            | 簡易断面モードを ON/OFF します。     |   |          |
|            | 作業フォルダを指定します。            |   |          |
| Ŷ          | 設定を変更します。                |   |          |
| 縦倍率 1.0    | 3D 表示の縦倍率を設定します。         |   |          |

## 8. 各機能タブ

ノイズ処理

|                                                                                     | 地表面抽出  | 地表面の点群を残し、それ以外の点群に対してレイヤ<br>移動・無効点化・削除のいずれかを行います。                                                         |
|-------------------------------------------------------------------------------------|--------|----------------------------------------------------------------------------------------------------|
| ノイズ処理     編集・作成       点群レイヤを選択してください。<br>(複数可)       地表面抽出       円フィルタ       円錐連続選択 | 円フィルタ  | 半径指定した円を、横断点群の上下いずれかに当て、<br>転がすようなイメージのフィルタです。円に当たらな<br>かった点を無効化します。<br>断面図を表示しながら一断面ごとにフィルタリングが<br>可能です。 |
|                                                                                     | 円錐連続選択 | 逆円錐や逆円錐台の範囲を指定し、点の有効/無効化を<br>行います。範囲は複数個所の指定が可能です。矩形と<br>投げ縄(フリーハンド)での範囲選択にも対応していま<br>す。                  |
| <u>一括編集</u>                                                                         | 一括編集   | 指定した範囲内の点群を一括で編集します(複数レイヤ<br>可)。レイヤ移動、標高値変更、有効/無効化、点名変<br>更、色変更が可能です。範囲は矩形・多角形・投げ縄<br>(フリーハンド)で選択します。     |

編集・作成

| ノイズ処理 <mark>編集・作成</mark> | 点編集   | 点を指定し、編集を行います。                                                                        |
|--------------------------|-------|---------------------------------------------------------------------------------------|
| 点群レイヤを選択してください。          | 点追加   | マウスでクリックした位置に点を追加します。                                                                 |
| (「レイマのみ)                 | オフセット | 指定した点を基準に点を追加します。                                                                     |
|                          | 2 点間  | 指定した 2 点間に点を追加します。                                                                    |
| オフセット                    | 4 点交点 | 指定した4点で交点を計算し点を追加します。                                                                 |
| <br>4点交点                 | 平行    | 指定した点列に平行な点を追加します。                                                                    |
| 平 行<br>一括編集              | 一括編集  | 指定した範囲内の点群を一括で編集します(単ーレイヤ<br>のみ)。レイヤ移動、標高値変更、有効/無効化、点名変<br>更、色変更が可能です。範囲は矩形・多角形・投げ縄(フ |
|                          |       | リーハンド)で選択します。                                                                         |

9. **メニューバー** 

| メニュー名                    |            | 機能                            |  |
|--------------------------|------------|-------------------------------|--|
| ファイル(F)                  |            |                               |  |
| ワークファイル新規作成(N)<br>Ctrl+N |            | 新しくワークファイルを作成します。             |  |
| ワークファイルを開く(O)<br>Ctrl+O  |            | ワークファイルを開きます。                 |  |
| ワークファイルを上<br>Ctrl+S      | 書き保存(S)    | ワークファイルを上書き保存します。             |  |
| ワークファイルに名                | 前を付けて保存(A) | ワークファイルに名前を付けて保存します。          |  |
| 点群を開く                    |            | 点群ファイルを開きます。                  |  |
| 点群を開く(条件指定               | Ξ読込)       | 条件を指定して点群ファイルを開きます。           |  |
| 画像を開く                    |            | 画像ファイルを開きます。                  |  |
| 画面を保存(画像)                |            | 現在の表示画面を画像ファイルとして保存します。       |  |
| 最近追加したファイ                | JL         | 最近使用したワークファイル一覧を表示します。        |  |
| アプリケーションの                | 終了(X)      | GeoConnect を終了します。            |  |
| 表示(V)                    |            |                               |  |
| 指定範囲拡大                   |            | 指定範囲を拡大します。                   |  |
| 全体表示                     |            | 全体表示します。                      |  |
| 3D表示                     |            | 3D 表示を ON/OFF します。            |  |
| 側面表示                     |            | 側面( 3 D)表示の ON/OFF を切り替えます。   |  |
| 方眼                       |            | 方眼の表示を ON/OFF します。            |  |
| 多角形領域表示                  |            | ー括編集の多角形領域の表示を ON/OFF します。    |  |
| 緯度経度表示                   |            | 緯度経度の表示を ON/OFF します。          |  |
| 無効点表示                    |            | 無効点の表示を ON/OFF します。           |  |
| 明度・透過設定                  |            | 点群データ、画像データの透過(表示明度)の設定を行います。 |  |
| 表示情報                     |            | 現在表示している画面の座標位置情報等を表示します。     |  |
| 点の大きさ(1~4 ド              | ット)        | 点の表示上の大きさを指定します。              |  |
| 点名表示                     |            | 点名の表示を ON/OF します。             |  |
| 点名文字サイズ(小、中、大、最大)        |            | 点名の文字サイズを指定します。               |  |
| 点カラー表示                   |            | 点カラー表示を ON/OFF します。           |  |
| 点受光強度表示                  |            | 点受光強度表示を ON/OFF します。          |  |
| 印成主一                     | 表示         | 段彩表示を ON/OFF します。             |  |
| 权利                       | 設定         | 表示設定を行います。                    |  |
| 標高表示                     |            | 点の標高表示を ON/OFF します。           |  |
| 標高文字サイズ(小、中、大、最大)        |            | 標高の文字サイズを指定します。               |  |
| 標高桁数(小数点以下)(0~3桁)        |            | 表示する標高値の桁数を指定します。             |  |

| 国土地理院タイル           | 表示    | 地理院タイル画像の表示を ON/OFF します。                                                                           |  |  |
|--------------------|-------|----------------------------------------------------------------------------------------------------|--|--|
|                    | 設定    | 表示条件を設定します。                                                                                        |  |  |
|                    | 画像に変換 | 表示しているタイルを画像レイヤに変換します。                                                                             |  |  |
| レイヤ処理(L)           |       |                                                                                                    |  |  |
| 点群レイヤ全選択           |       | 表示 ON の全ての点群レイヤを選択状態にします。                                                                          |  |  |
| 選択中の点群レイヤ          | を合成   | 選択中の点群レイヤを合成します。                                                                                   |  |  |
| 選択中の点群レイヤ          | を削除   | 選択中の点群レイヤを削除します。                                                                                   |  |  |
| 無効点削除              |       | 選択中の点群レイヤの無効点を削除します。                                                                               |  |  |
| 無効点を新規レイヤ          | ヘコピー  | 選択中の点群レイヤの無効点を新規レイヤヘコピーします。                                                                        |  |  |
| ノイズ処理(C)           |       |                                                                                                    |  |  |
| 地表面抽出              |       | 地表面の点群を残し、それ以外の点群に対してレイヤ移動・無効点化・削除<br>のいずれかを行います。                                                  |  |  |
| 円フィルタ              |       | 半径指定した円を、横断点群の上下いずれかに当て、転がすようなイメージ<br>のフィルタです。円に当たらなかった点を無効化します。<br>断面図を表示しながら一断面ごとにフィルタリングが可能です。  |  |  |
| 円錐連続選択             |       | 逆円錐や逆円錐台の範囲を指定し、点の有効/無効化を行います。範囲は複<br>数個所の指定が可能です。矩形と投げ縄(フリーハンド)での範囲選択にも対<br>応しています。               |  |  |
| 一括編集               |       | 指定した範囲内の点群を一括で編集します(複数レイヤ可)。レイヤ移動、標<br>高値変更、有効/無効化、点名変更、色変更が可能です。範囲は矩形・多角形・<br>投げ縄(フリーハンド)で選択します。  |  |  |
| 編集・作成(E)           |       |                                                                                                    |  |  |
| 点編集                |       | 点を指定し、編集を行います。                                                                                     |  |  |
| 点追加                |       | マウスでクリックした位置に点を追加します。                                                                              |  |  |
| 点追加(オフセット)         |       | 指定した点を基準に点を追加します。                                                                                  |  |  |
| 点追加(2 点間)          |       | 指定した 2 点間に点を追加します。                                                                                 |  |  |
| 点追加(4点交点)          |       | 指定した4点で交点を計算し点を追加します。                                                                              |  |  |
| 点追加(平行)            |       | 指定した点列に平行な点を追加します。                                                                                 |  |  |
| 一括編集               |       | 指定した範囲内の点群を一括で編集します(単一レイヤのみ)。レイヤ移動、<br>標高値変更、有効/無効化、点名変更、色変更が可能です。範囲は矩形・多角<br>形・投げ縄(フリーハンド)で選択します。 |  |  |
| 設定(S)              |       |                                                                                                    |  |  |
| 各種設定               |       | 設定を変更します。                                                                                          |  |  |
| 作業フォルダ指定           |       | 作業フォルダを指定します。                                                                                      |  |  |
| ヘルプ(H)             |       |                                                                                                    |  |  |
| ヘルプ                |       | ヘルプを表示します。                                                                                         |  |  |
| GeoConnect について(A) |       | バージョン情報等を表示します。                                                                                    |  |  |